# INVENTORY MANAGEMENT

#### **CLEANING UP INVENTORY**

To clean up inventory of monitored products in **Propel Rx**, we recommend generating the **Inactive Inventory** report and actioning the report based on your physical counts.

### Generating the Inactive Inventory Report

The **Inactive Inventory** report lists monitored products in **Propel Rx** that haven't been dispensed since a specified date. The date of the last prescription and on hand value appear for each product.

| Commu<br>2300 M                                                 | unity Pharmacy (P9946)<br>leadowvale Blvd.                                                                     |                                                                     |                                                |                                               |             |                                                                      |                                                                   | Date: No                                                  | v 11, 2022                                                                                                   |
|-----------------------------------------------------------------|----------------------------------------------------------------------------------------------------|---------------------------------------------------------------------|------------------------------------------------|-----------------------------------------------|-------------|----------------------------------------------------------------------|-------------------------------------------------------------------|-----------------------------------------------------------|----------------------------------------------------------------------------------------------------|
| Mississ                                                         | sauga, Ontario L5N 5P9                                                                                         |                                                                     |                                                |                                               |             | Not D                                                                | )ispensed S                                                       | Since: Jar                                                | n 01, 2019                                                                                                   |
| Sorted by                                                       | : Last Rx Date                                                                                                 |                                                                     |                                                |                                               |             |                                                                      |                                                                   |                                                           |                                                                                                    |
|                                                                 |                                                                                                    |                                                                     |                                                |                                               |             |                                                                      |                                                                   |                                                           |                                                                                                    |
| DIN                                                             | Drug Name                                                                                                    | Strength                                                            | Form                                           | Mfr                                           | Description | Pack<br>Size                                                         | On<br>Hand :                                                      | Supplier                                                  | Last Rx Date                                                                                                 |
| DIN<br>337991                                                   | Drug Name<br>APO-ROSUVASTATIN                                                                                  | Strength<br>20MG                                                    | Form<br>TAB                                    | Mfr<br>APX                                    | Description | Pack<br>Size<br>30.00                                                | On<br>Hand :<br>20.00                                             | Supplier<br>MDS                                           | Last Rx Date<br>Nov 07, 2018                                                                                 |
| DIN<br>337991<br>029421                                         | Drug Name<br>APO-ROSUVASTATIN<br>TRI-CYCLEN 28                                                                 | Strength<br>20MG<br>645&35MCG                                       | Form<br>TAB<br>TAB                             | Mfr<br>APX<br>JAN                             | Description | Pack<br>Size<br>30.00<br>28.00                                       | On<br>Hand :<br>20.00  <br>12.00                                  | Supplier<br>MDS<br>MDS                                    | Last Rx Date<br>Nov 07, 2018<br>Nov 07, 2018                                                                 |
| 01N<br>337991<br>029421<br>223562                               | Drug Name<br>APO-ROSUVASTATIN<br>TRI-CYCLEN 28<br>PMS-METFORMIN                                                | Strength<br>20MG<br>645&35MCG<br>500MG                              | Form<br>TAB<br>TAB<br>TAB                      | Mfr<br>APX<br>JAN<br>PMS                      | Description | Pack<br>Size<br>30.00<br>28.00<br>100.00                             | On<br>Hand<br>20.00<br>12.00<br>0.00                              | Supplier<br>MDS<br>MDS<br>MDS                             | Last Rx Date<br>Nov 07, 2018<br>Nov 07, 2018<br>Nov 13, 2018                                                 |
| 01N<br>337991<br>029421<br>223562<br>916475                     | Drug Name<br>APO-ROSUVASTATIN<br>TRI-CYCLEN 28<br>PMS-METFORMIN<br>PERCOCET                                    | Strength<br>20MG<br>645&35MCG<br>500MG<br>5&325MG                   | Form<br>TAB<br>TAB<br>TAB<br>TAB               | Mfr<br>APX<br>JAN<br>PMS<br>BMS               | Description | Pack<br>Size<br>30.00<br>28.00<br>100.00<br>25.00                    | On<br>Hand :<br>20.00  <br>12.00  <br>0.00  <br>50.00             | Supplier<br>MDS<br>MDS<br>MDS<br>MDS<br>MDS               | Last Rx Date<br>Nov 07, 2018<br>Nov 07, 2018<br>Nov 13, 2018<br>Nov 14, 2018                                 |
| DIN<br>2337991<br>2029421<br>2223562<br>916475<br>2237556       | Drug Name<br>APO-ROSUVASTATIN<br>TRI-CYCLEN 28<br>PMS-METFORMIN<br>PERCOCET<br>EURO-FER                        | Strength<br>20MG<br>645&35MCG<br>500MG<br>5&325MG<br>300MG          | Form<br>TAB<br>TAB<br>TAB<br>TAB<br>CAP        | Mfr<br>APX<br>JAN<br>PMS<br>BMS<br>SDZ        | Description | Pack<br>Size<br>30.00<br>28.00<br>100.00<br>25.00<br>30.00           | On<br>Hand :<br>20.00  <br>12.00  <br>0.00  <br>50.00  <br>0.00   | Supplier<br>MDS<br>MDS<br>MDS<br>MDS<br>MDS<br>MDS        | Last Rx Date<br>Nov 07, 2018<br>Nov 07, 2018<br>Nov 13, 2018<br>Nov 14, 2018<br>Nov 27, 2018                 |
| DIN<br>337991<br>029421<br>223562<br>916475<br>237556<br>246820 | Drug Name<br>APO-ROSUVASTATIN<br>TRI-CYCLEN 28<br>PMS-METFORMIN<br>PERCOCET<br>EURO-FER<br>SANDOZ-METFORMIN FC | Strength<br>20MG<br>645&35MCG<br>500MG<br>5&325MG<br>300MG<br>500MG | Form<br>TAB<br>TAB<br>TAB<br>TAB<br>CAP<br>TAB | Mfr<br>APX<br>JAN<br>PMS<br>BMS<br>SDZ<br>SDZ | Description | Pack<br>Size<br>30.00<br>28.00<br>100.00<br>25.00<br>30.00<br>100.00 | On<br>Hand :<br>20.00  <br>12.00  <br>0.00  <br>50.00  <br>400.00 | Supplier<br>MDS<br>MDS<br>MDS<br>MDS<br>MDS<br>MDS<br>MDS | Last Rx Date<br>Nov 07, 2018<br>Nov 07, 2018<br>Nov 13, 2018<br>Nov 14, 2018<br>Nov 27, 2018<br>Nov 28, 2018 |

It is best to generate the **Inactive Inventory** report before each cycle count, so you know which products on the report are still stocked in your pharmacy and adjust on hands accordingly.

# Run the Inactive Inventory report spanning back 24 months from when you are checking the inventory.

# Actioning the Inactive Inventory Report

Products that appear on the **Inactive Inventory** report have not been recently dispensed, and if they have no inventory, need to be edited so they do not show in the **Inventory Reconciliation Module.** 

• If the product is no longer stocked in your pharmacy, reset the inventory in the Drug Folder and then deselect the Monitor checkbox.

| nv #   | Size | Description | Min Disp<br>Quantity | Allocated<br>On Hand<br>(Units) | Allocated<br>On Hand<br>(Packs) | On<br>Order | Owe<br>Amount | Acq<br>Cost | Price<br>Code | Default | Moni | 2 | Add    |
|--------|------|-------------|----------------------|---------------------------------|---------------------------------|-------------|---------------|-------------|---------------|---------|------|---|--------|
| - Main | 100  |             |                      | 300                             | 3                               | 0           | 0             |             | C -           |         | ~    |   | Remove |
| - Main | 500  |             |                      | 0                               | 0                               | 0           | 0             |             | C -           | ~       |      |   | Reset  |
|        |      |             |                      |                                 |                                 |             |               |             |               |         |      |   | Order  |
|        |      |             |                      |                                 |                                 |             |               |             |               |         |      |   |        |
|        |      |             |                      |                                 |                                 |             |               |             |               |         |      |   |        |

- If the product is stocked in your pharmacy, evaluate if you want to continue tracking inventory for the product in **Propel Rx**.
  - If <u>yes</u>, perform a manual adjustment if needed to ensure the on hand is correct.
  - If <u>no</u>, reset the inventory in the Drug Folder and then deselect the Monitor checkbox.

| nv #   | Size | Description | Min Disp<br>Quantity | On Hand<br>(Units) | On Hand<br>(Packs) | On<br>Order | Owe<br>Amount | Acq<br>Cost | Price<br>Code | Default | Moni | 2 L | Add    |
|--------|------|-------------|----------------------|--------------------|--------------------|-------------|---------------|-------------|---------------|---------|------|-----|--------|
| - Main | 100  |             |                      | 300                | 3                  | o           | o             |             | c -           |         | ✓    |     | Remove |
| - Main | 500  |             |                      | 0                  | 0                  | o           | 0             |             | C -           | ~       |      | - L | Reset  |
|        |      |             |                      |                    |                    |             |               |             |               |         |      |     | Order  |
|        |      |             |                      |                    |                    |             |               |             |               |         |      |     | Z      |

• Remember to save the **Drug Folder** once you are done making changes with it.

#### **Inventory Reconciliation History Report**

The **Inventory Reconciliation History** report can be used to perform routine cycle counts by generating a list of DINs to perform physical counts for. The report can be used in combination with the **Reconcile** module to update **Actual on Hand** values.

#### Part 1: Run the Inventory Reconciliation History Report

To run the Inventory Reconciliation History report:

 1. From the Workbench, select
 > Reports > Propel Rx Reports. The Reports window appears.

2. Select Inventory > Inventory Reconciliation History Report > Next.

| Nexxsys Report  | ts : Select A Report                    |
|-----------------|-----------------------------------------|
| BAll Reports    | Auto-Reconcile Exceptions               |
| Accounting      | Detailed Inventory Totals               |
| <b>W</b> Doctor | Inactive Inventory                      |
|                 | Inventory Analysis                      |
| Groups          | Inventory Reconciliation History Report |
| Groups          | Inventory Summary                       |
| in inventory    | Inventory Totals by Drug                |
| 2 Patient       | Inventory Totals by Manufacturer        |
| Prescription    | Inventory Totals by Supplier            |
| Scheduled       | Manual Adjustments                      |
|                 | Purchase Order Print                    |
|                 | Re-order Analysis                       |
|                 |                                         |

The Inventory Reconciliation History Report window appears.

- 3. In the **Basic** section, select one of the following options:
  - **All Drugs** drugs that have an *Actual on Hand*, a balance owing or had movement since the last reconciliation.
  - **Specific Drug/DIN** multiple drugs can be entered and separated by a forward slash (/).
  - **Random** drugs that have an *Actual on Hand*, a balance owing, or had movement since the last reconciliation and have not been reconciled in the last 14 days.

| Jasic                                    | Extended                                                    |
|------------------------------------------|-------------------------------------------------------------|
| Selection  All Drugs  Specific Drug/DIN: | Drug Category:     Regular     Narrotic Controlled/Targeted |
| Random                                   | All Categories                                              |

- 4. In the **Extended** section, select:
  - Drug Category
    - **Regular** generates the report for regular drugs.
    - Narcotic/Controlled/Targeted generates the report for narcotic drugs, controlled drugs, or targeted substances.
    - All Categories generates the report for regular and narcotic/controlled/targeted drugs.
  - Sort By
    - **Trade Name** sorts the drugs on the report alphabetically by trade name.
    - Rx Volume (Script Count) sorts the drugs on the report by prescription volume in descending order.
    - Highest Unit Cost sorts the drugs on the report from highest to lowest Acq Cost.

- Oldest Reconciliation Date sorts the drugs on the report from the oldest to most recent Last Reconciled Date.
- Return Value
  - **Percent of Total Eligible** generates the report for the specified percentage of eligible drugs according to the Criteria and Extended Criteria. The default percentage is 25%.
  - **# DINs to Include** generates the report for the specified number of eligible drugs according to the Criteria and Extended Criteria. The default value is 10.

| riteria            |                              |
|--------------------|------------------------------|
| Basic              | Extended                     |
| Selection          | Drug Category:               |
| All Drugs          | Regular                      |
| Specific Drug/DIN: | Narcotic/Controlled/Targeted |
| O Random           | All Categories               |
|                    | Sort By:                     |
|                    | Trade Name                   |

| Use t | the criteria:                                      |
|-------|----------------------------------------------------|
| 0     | Drug Category                                      |
|       | Regular - or Narcotic for quarterly cycle counts   |
| 0     | Sort By                                            |
|       | Trade Name                                         |
| 0     | Return Value                                       |
|       | Percent of Total Eligible - use 10% for each month |
|       |                                                    |

5. Select Print. The Inventory Reconciliation History report is generated and prints. Alternatively, the report can stain on the screen and reconciliation can be done on the computer without printing the report.

#### Inventory Reconciliation History Report Sample:

|                |                                |                    |                        |                             |        | Inven                            | to | ry Rec                         | 0 | nciliati                   | o | n His               | to               | ry     |                                         |                             |                         |                              |                                      |                                |        |                      |
|----------------|--------------------------------|--------------------|------------------------|-----------------------------|--------|----------------------------------|----|--------------------------------|---|----------------------------|---|---------------------|------------------|--------|-----------------------------------------|-----------------------------|-------------------------|------------------------------|--------------------------------------|--------------------------------|--------|----------------------|
| Comm<br>2300 M | unity Pharmad<br>eadowvale Blv | cy (P9946)<br>d.   |                        |                             |        |                                  |    |                                |   |                            |   |                     |                  |        | Dat<br>Sel<br>Dru<br>Sol                | te:<br>lect<br>ig (<br>rt B | ion: /<br>Category: I   | Dec<br>All D<br>Regi<br>Trad | 12, 2022 1<br>rugs<br>ilar<br>e Name | 1:30:29 AN                     | 1      |                      |
| Mississ        | auga, Ontario I                | L5N 5P9            |                        |                             |        |                                  |    |                                |   |                            |   |                     |                  |        | Re                                      | turn                        | Value: #                | # DII                        | Ns to Inclu                          | de                             | (      | 4)                   |
| DIN<br>PkSize  | Trade Name<br>Strength         | UPC                | Last<br>Recond<br>Date | Last<br>On<br>Hand<br>Count | F      | Reconciled<br>Purchase<br>Orders |    | Plus<br>STS<br>Transfers<br>In |   | Manual<br>Adjustment<br>In |   | Dispense<br>History | Τ                | Y      | Mi<br>Vrite-off/<br>Expired/<br>Returns | nus                         | STS<br>fransfers<br>Out | Τ                            | Manual<br>Adjustment<br>Out          | Curren<br>Nexxsy<br>On<br>Hand | t<br>5 | Actual<br>On<br>Hand |
| 545015<br>100  | AA-ACETAZOLAMI<br>250MG        | DE<br>77131300011  | 12-Dec-22              | 300                         | #<br>0 | Qty<br>0                         | #  | Qty<br>100                     |   | # Qity<br>1 100            | 1 | ≠ G                 | <b>≷ty</b><br>30 | #<br>0 | Qity<br>0                               | #<br>0                      | Qt                      | 0                            | # G                                  | 0 ·                            | \$70   |                      |
| 360279<br>100  | AA-CHLORTHALID<br>50MG         | ONE<br>77131300187 | 12-Dec-22              | 200                         | 1      | 200                              | 0  | 0                              | ( | 0 0                        | 1 | 1                   | 14               | 1      | 100                                     | 0                           |                         | 0                            | 1                                    | 26 :                           | 261    |                      |
| 2414600<br>100 | ABBOTT-TOPIRAN<br>25MG         | 05532589600        | 12-Dec-22              | 100                         | 0      | 0                                | 0  | 0                              | 1 | 1 100                      | ( | 0                   | 0                | 0      | 0                                       | 0                           |                         | 0                            | 0                                    | 0 :                            | 200    |                      |
| 2401134<br>4   | ACCEL-ALENDRO<br>70MG          | 62761800090        | 12-Dec-22              | 12                          | 1      | 8                                | 0  | 0                              | ° | 0 0                        |   | 2                   | 0                | 1      | 4                                       | 1                           |                         | 4                            | D                                    | 0                              | 12     |                      |
|                |                                |                    |                        |                             |        |                                  |    |                                |   |                            |   |                     |                  |        |                                         |                             |                         |                              |                                      |                                |        |                      |
|                |                                |                    |                        |                             |        |                                  |    |                                |   |                            |   |                     |                  |        |                                         |                             |                         |                              |                                      |                                |        |                      |

# Part 2: Use the Inventory Reconcile Module

To use the Reconcile module after generating the Inventory Reconciliation History report:

000

- 1. From the **Workbench**, select > **Inventory** > **Reconcile**. The **Reconcile** module opens.
- 2. In the Search Criteria section, select the Last Reconciliation Report checkbox.

| learch Criteria                                             | Display Options      |     |            | Filter   |      |         | F       | Clear    |
|-------------------------------------------------------------|----------------------|-----|------------|----------|------|---------|---------|----------|
| DN                                                          |                      |     |            |          |      |         |         |          |
| Drug Name                                                   | Last Reconciled Date | DIN | Trade Name | Strength | Size | On Hand | On Hand | Variance |
| UPC .                                                       |                      |     |            |          |      |         |         |          |
|                                                             |                      |     |            |          |      |         |         |          |
| Last Reconciliation Report<br>Date: 12 Aug 2021 11:39:05 AM |                      |     |            |          |      |         |         |          |
| Draft Report<br>Saved                                       |                      |     |            |          |      |         |         |          |

3. Select Search. The Search Criteria will collapse and results that match the search criteria display.

|                      |         |                  |          |           | Propel Rx | Actual  |          | ReOrder | ReOrder |  |
|----------------------|---------|------------------|----------|-----------|-----------|---------|----------|---------|---------|--|
| Last Reconciled Date | DIN     | Trade Name       | Strength | Pack Size | On Hand   | On Hand | Variance | (PT)    | (PK)    |  |
| 20 Aug 2018 23:59    | 2295288 | APO-ATORVASTATIN | 20 mg    | 90        | 1,500     |         |          | 1,000   | 2       |  |
| 20 Aug 2018 23:59    | 2295288 | APO-ATORVASTATIN | 20 mg    | 100       | 0         |         |          | o       |         |  |
| 20 Aug 2018 23:59    | 2295288 | APO-ATORVASTATIN | 20 mg    | 500       | 0         |         |          | 0       |         |  |
| 20 Aug 2018 23:59    | 2295296 | APO-ATORVASTATIN | 40 mg    | 90        | 986       |         |          | 1,000   | 2       |  |
| 20 Aug 2018 23:59    | 2295296 | APO-ATORVASTATIN | 40 mg    | 100       | 0         |         |          | 0       |         |  |
| 20 Aug 2018 23:59    | 2295296 | APO-ATORVASTATIN | 40 mg    | 500       | 0         |         |          | 0       |         |  |
| 20 Aug 2018 23:59    | 2295318 | APO-ATORVASTATIN | 80 mg    | 30        | 0         |         |          | 0       |         |  |
| 20 Aug 2018 23:59    | 2295318 | APO-ATORVASTATIN | 80 mg    | 90        | 0         |         |          | 0       |         |  |
| 20 Aug 2018 23:59    | 2295318 | APO-ATORVASTATIN | 80 mg    | 100       | 0         |         |          | 0       |         |  |
| 20 Aug 2018 23:59    | 2295318 | APO-ATORVASTATIN | 80 mg    | 500       | 0         |         |          | 0       |         |  |
| 20 Aug 2018 23:59    | 2295261 | APO-ATORVASTATIN | 10 mg    | 90        | 0         |         |          | 0       | o       |  |
| 20 Aug 2018 23:59    | 2295261 | APO-ATORVASTATIN | 10 mg    | 100       | 400       |         |          | 200     | 2       |  |
|                      | 2295261 | APO-ATORVASTATIN | 10 mg    | 500       | 0         |         |          | o       |         |  |

4. In the Actual on Hand field, enter the physical count of the drug.

| Display Options<br>Drug/DIN/UPC: 2295268 | 2295296/229 | 53%/2295261      |          | Filter    | Cost                 |                   |          |                  |                 |     |
|------------------------------------------|-------------|------------------|----------|-----------|----------------------|-------------------|----------|------------------|-----------------|-----|
| Last Reconciled Date                     | DIN         | Trado Name       | Strength | Pack Size | Propel Rx<br>On Hand | Actual<br>On Hand | Variance | ReCinder<br>(PT) | ReOrder<br>(PK) | Rea |
| 20 Aug 2018 23.59                        | 2295288     | APO-ATORVASTATIN | 20 mg    | 90        | 1,500                | 2,000             | 500      | 1.000            | 2               |     |
| 20 Aug 2018 23.59                        | 2295288     | APO-ATORVASTATIN | 20 mg    | 100       | 0                    |                   |          | 0                |                 |     |

• The **ReOrder (PT)** and **ReOrder (PK)** fields are enabled and can be edited, if required.

| Display Options<br>Drug/DM/UPC: 2215288 | 2295296/229 | 53%/2295261      |          | 'ther     |                      | r                 | Clear    |                 |                 |   |
|-----------------------------------------|-------------|------------------|----------|-----------|----------------------|-------------------|----------|-----------------|-----------------|---|
| Last Reconciled Date                    | DIN         | Trade Name       | Strength | Pack Size | Propel Rx<br>On Hand | Actual<br>On Hand | Variance | ReOrder<br>(PT) | ReOrder<br>(PK) | - |
| 20 Aug 2018 23.59                       | 2295288     | APO-ATORVASTATIN | 20 mg    | 90        | 1,500                | 2.000             | 500      | 1,000           | 2               |   |
| 20 Aug 2018 23.59                       | 2295288     | APO-ATORVASTATIN | 20 mg    | 100       | 0                    |                   |          | 0               |                 |   |

- 5. If the **Variance** is negative, the following information must be entered:
  - **Reason** select the appropriate reason from the dropdown.
  - **Comments** add information pertaining to specific reasons (e.g., prescription numbers or return reference numbers).

#### 6. Select Submit.

If there are blank **Actual on Hand** values, when submitted they have a **Reason** of **NOT RECONCILED**. A prompt displays.

7. Select the pharmacist's initials from the dropdown.

| Propel Rx - Select User     |  |
|-----------------------------|--|
| Please select User ID: JS 🗸 |  |
| OK Cancel                   |  |

- 8. Select **OK**. A confirmation window displays to show that the reconciliation was successful.
- 9. Select Print to print the Reconciliation Summary report.

| Propel Rx - Confirmation                                                                                                    |
|----------------------------------------------------------------------------------------------------|
| <ul> <li>Reconciliation Successful - Nexxsys On Hand quantities have been updated.</li> <li>Please confirm your printed copy before closing the Reconcile window.</li> </ul> |
| PRINT                                                                                                    |

Confirm the Reconciliation Summary report successfully printed. If not, select Print again as the report cannot be retrieved once it is closed.

# **Reconciliation Summary Report**

Once a reconciliation is submitted:

- The Actual on Hand, Re-Order Point and Re-Order # Packs fields are updated in the Drug Folder.
- An entry is written to the Shipment Details window and the Drug FolderHistory tab.

# **Potential Messages and Prompts**

• The **Reconcile** module can only be opened on one workstation or instance at a time. If the **Reconcile** module is already opened on one instance or workstation and is trying to be opened

elsewhere, the following prompt appears:

| Propel Rx - Access Unavailable                                                                                                   |
|----------------------------------------------------------------------------------------------------|
| Reconciliation Window currently open on PPAZPITRONO2 .<br>Please close on that Workstation before proceeding or try again later. |
| ок                                                                                                    |

 If the Reconcile module is open on a workstation or instance, the Drug Folder of one of the drugs in the module can only be opened in READ ONLY Mode on another workstation or instance. The following prompt appears when attempting to access a Drug Folder for a drug in the module:

|   | Propel Rx - Read Only                                                                                                    |
|---|----------------------------------------------------------------------------------------------------|
| A | Reconciliation Module is open on PPAZPITRON02 .<br>You are now entering READ ONLY mode. If you require full access, close on the<br>identified location then click REVERT to unlock your workstation or relaunch the window. |
|   | Continue                                                                                                    |

#### **Non-Monitored Products**

If a reconciled product was previously unmonitored, the drug is updated as follows:

- The **Monitor** checkbox is selected.
- The Re-Order Point is set to -1.
- The Re-Order # Packs is set to 1.
- The **Do Not Re-Order** checkbox is selected.

| IN 23554                                                         | 55                                                     | AUXILIARY AL                 | ERNATIVE                        | INVENTORY                       |                     | RSTORY        | ATTACH                                                                      | HENTS.        | NO          | TES    |         |   |               |
|------------------------------------------------------------------|--------------------------------------------------------|------------------------------|---------------------------------|---------------------------------|---------------------|---------------|-----------------------------------------------------------------------------|---------------|-------------|--------|---------|---|---------------|
| Packs Ave                                                        | dable - REI                                            | TASIS OPHT 0.05% DRO         | EASTIS                          |                                 | _                   |               |                                                                             |               |             |        |         |   |               |
| inu #                                                            | Size                                                   | Description                  | Allocated<br>On Hand<br>(Units) | Allocated<br>On Hand<br>(Packs) | On<br>Order         | Owe<br>Amount | Acq<br>Cest                                                                 | Price<br>Code | Def         | fault. | Monitor |   | Reat          |
| 1 - Main                                                         | 30                                                     | OPHT 0.05% 30X0.4M           | L 60                            | 2                               | 0                   | 0             | \$3.7057                                                                    | с             |             | ~      | ~       |   | Order         |
| 1 - Main                                                         | 60                                                     | OPHT 0.05% 60X0.4P           | L 0                             | 0                               | 0                   | 0             | \$3,7055                                                                    | с             |             |        |         |   | G             |
| Pack Defa                                                        | 30                                                     |                              |                                 | 11gent 60                       |                     |               | 1                                                                           |               |             |        |         |   |               |
| Pack Deta<br>Tack Size<br>Hain UP<br>Coreson                     | 30<br>97346                                            |                              | Re-Ord                          | ler Point                       |                     |               | - Acq Costful<br>\$8.7087                                                   |               |             |        |         | ~ | Do Not Re-Ord |
| Att UPC                                                          | 30<br>0<br>93346<br>86933468                           |                              | Re-Ord<br>-1<br>Re-Ord<br>1     | ier Point                       |                     |               | Acq Cost()<br>\$5.7057<br>Acq Cost()<br>\$111.1710                          | 0             |             |        |         | ~ | Do Not Re-Ord |
| Pack Deta<br>Tack Size<br>Hain UPC<br>Coreser<br>Coceres<br>Code | 30<br>C<br>93346<br>86933468<br>Supplier 1             | tanse Ran F                  | Re-Ord<br>-1<br>Re-Ord<br>1     | ler Point<br>ler #Packs         | Price (ut           | 0             | Acq Cost()<br>\$3,7057<br>Acq Cost()<br>\$111,1710<br>Price (pl)            | 0             | -           | Inc #  |         | ~ | Do Not Re-Ord |
| Pack Defa<br>Pack Size<br>Hain UP<br>Correct<br>Coolere<br>MOS   | 30<br>0<br>03346<br>00933468<br>Supplier I<br>Hotasson | Kama Ram #<br>Q14-REX 994211 | Re-Ord<br>-1<br>Re-Ord<br>1     | ler Point                       | Price (ul<br>3.7057 | 0             | Acq Contfol<br>53.7057<br>Acq Contfol<br>5111 (710<br>7110 (ph)<br>111 (710 | 0             | utauti<br>V |        |         | ~ | Do Not Re-Ord |